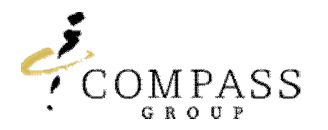

# Compass.cn APP

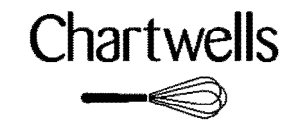

#### Step1 : APP Download

Scan the QR code below or the APP from your APP store (康帕斯 / Compass.cn)

## Step 2 : Login

#### Select school code 20408

Use your meal card number as a username and insert first time user password: **1234.** For meal card number contact Chartwells at chartwells@nanjing-school.com

### Step 3 : Change Password

Click on "Account"  $\rightarrow$  Tap Change the password and fill in the steps to finally confirm your new password

### Step 4 : APP Features

- Wallet Balance / Transactions Check
- Recharge Top Up your Card
- Info Weekly Menu & Communication

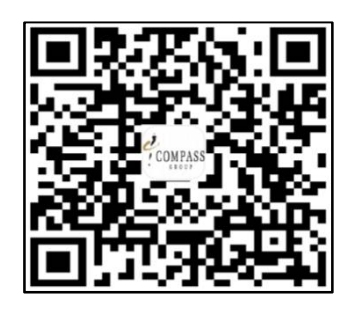

| 13:24          | Ċ                      | )             | . <b>11</b> 46 📭 |
|----------------|------------------------|---------------|------------------|
| R <u>20111</u> | -                      | 1             | 8                |
| A 23319        | 982                    | 100           | ~                |
| P              |                        |               | *                |
|                | Logir                  | ۱             |                  |
| ь.             | Forgot pas<br>Registra | sword<br>tion |                  |
|                | <b>(%)</b>             | 6             |                  |
|                |                        |               |                  |

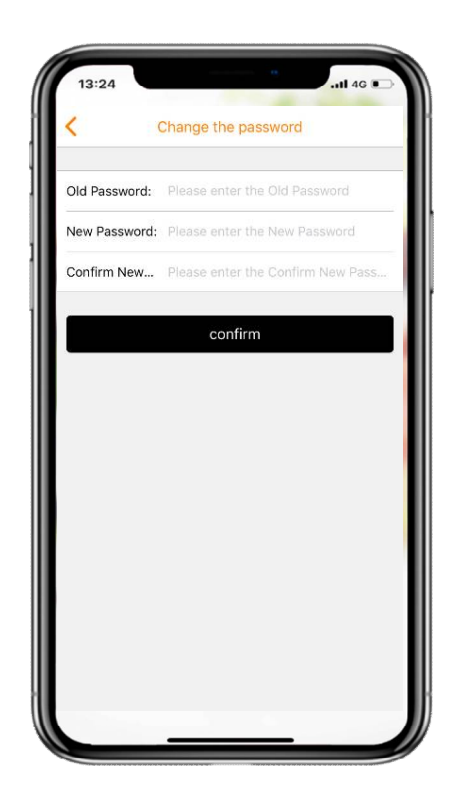

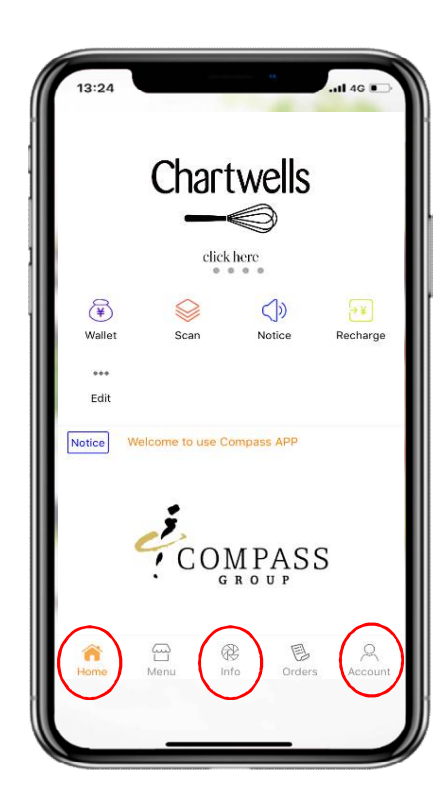

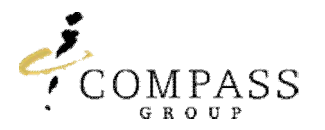

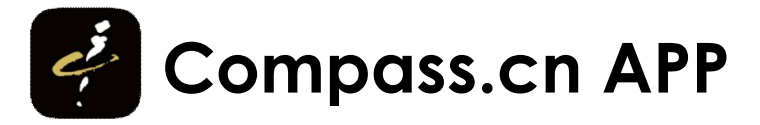

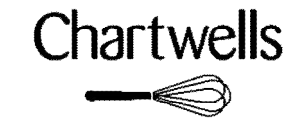

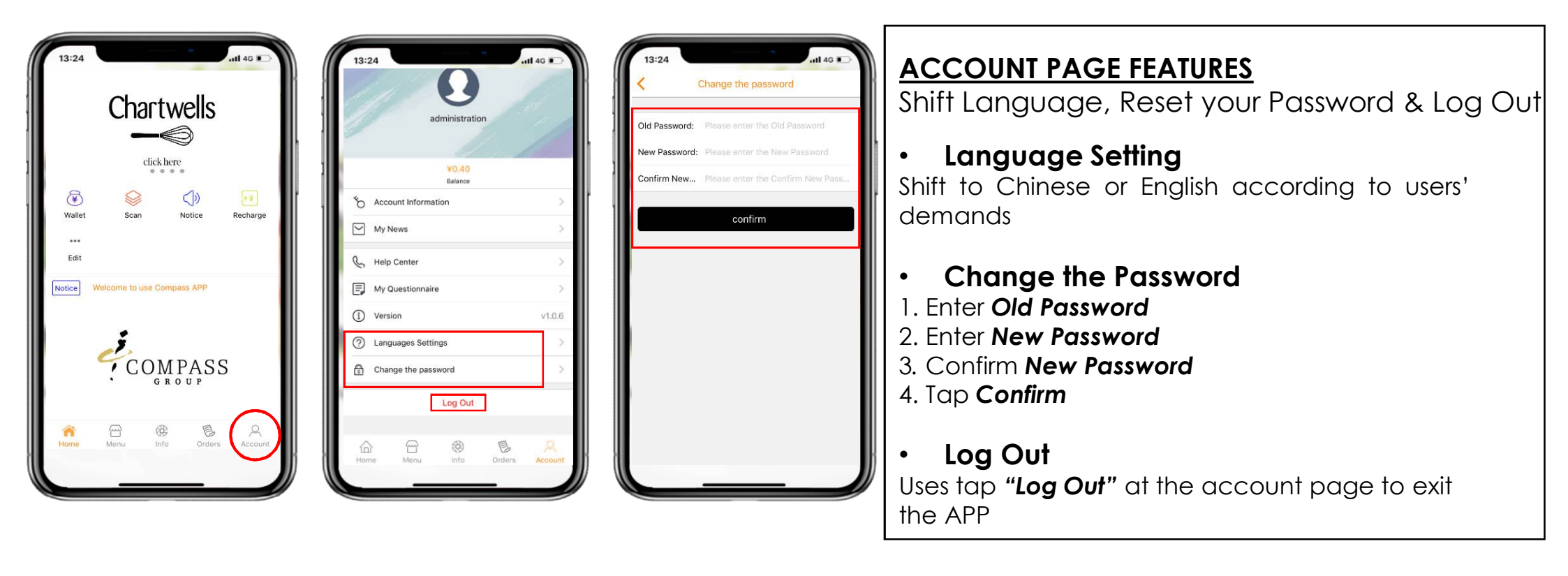

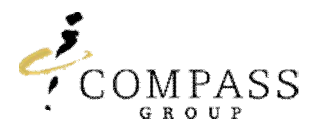

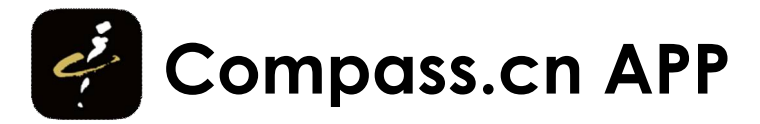

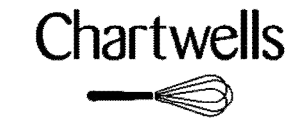

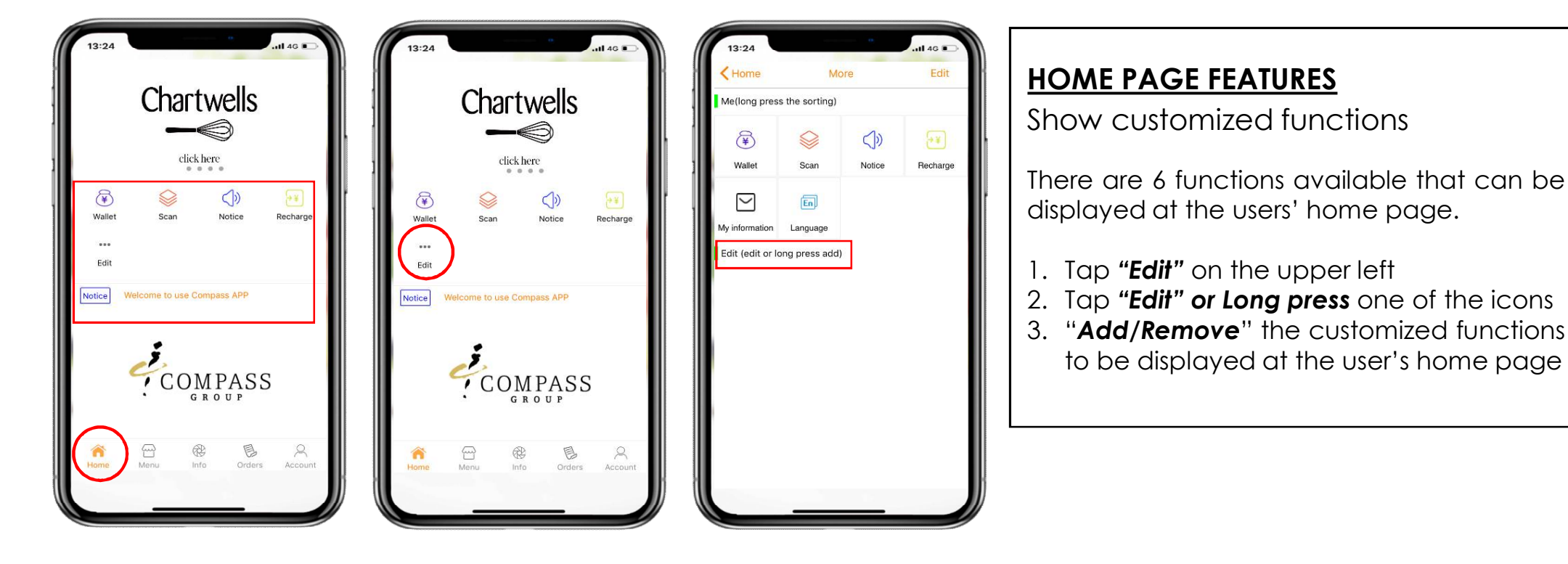

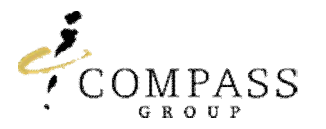

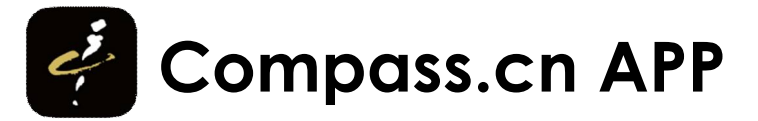

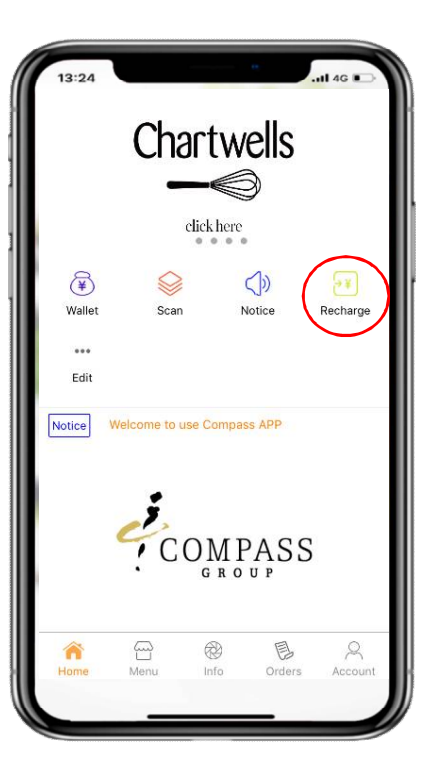

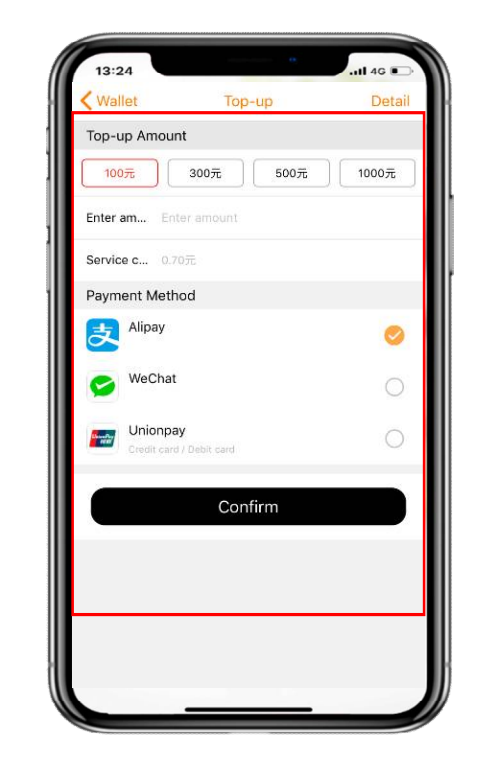

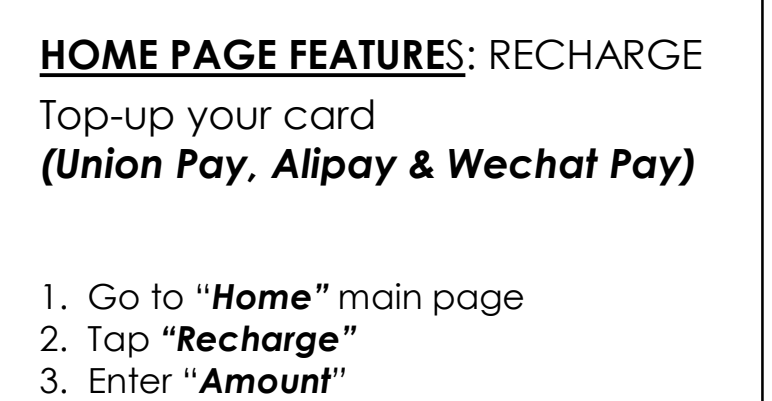

Chartwells

- 4. Choose "Payment Method"
- 5. Tap Confirm

\*Please note that 0.7% bank service charge will be applied. The service charge will be deducted from the amount you recharge.

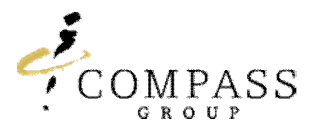

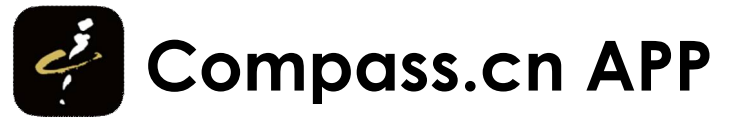

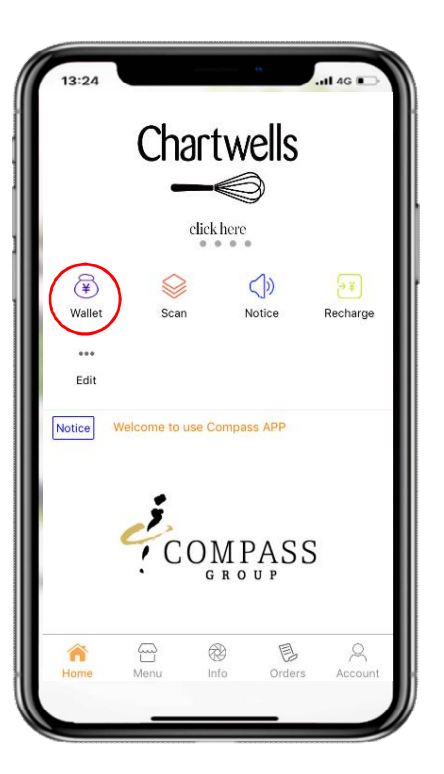

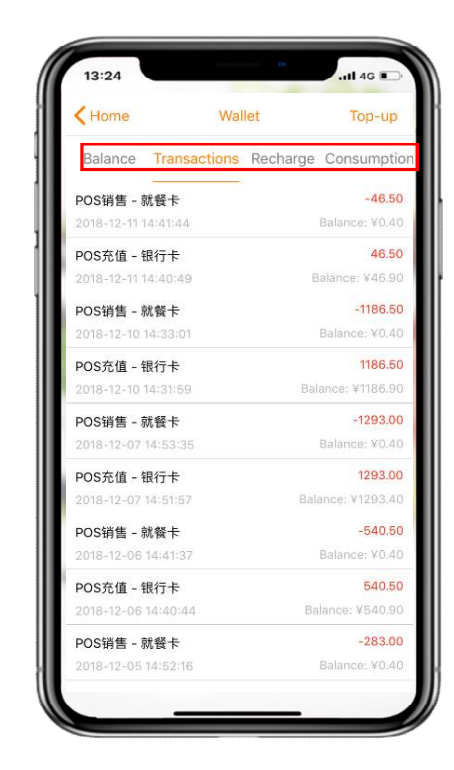

## HOME PAGE FEATURES: WALLET

Recharge your card & check your transactions (Union Pay, Alipay & Wechat Pay)

Chartwells

- 1. Go to "Home" main page
- 2. Tap "Wallet"
- 3. Check "Balance"
- 3. Check "Transactions"
- 4. Check "Consumption"

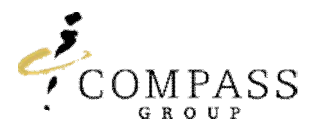

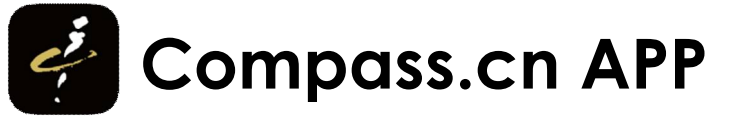

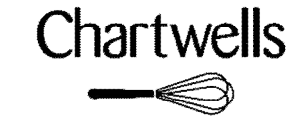

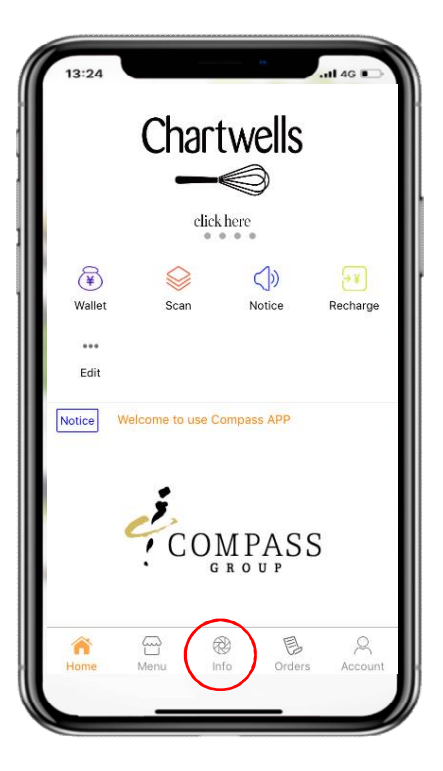

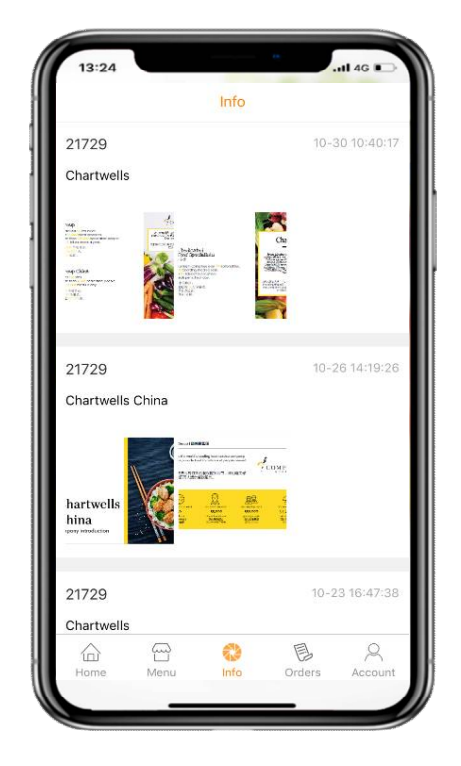

# **INFO PAGE FEATURES**

Show Company Information, Weekly Menu & Special Theme Days

- 1. Enter "Info" main page
- 2. Check the updates of the school scrolling down the screen (menu, company information, news or special days information)